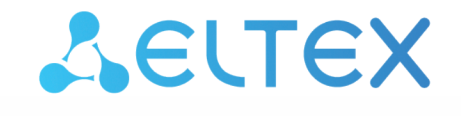

Комплексные решения для построения сетей

## Платформа ELIS

Интеграция с умным домом VK Версия: 1.35

| 1 Предварительная настройка | 4 |
|-----------------------------|---|
| 2 Создание приложения       | 5 |

В данном разделе описана процедура создания скиллов для голосового помощника VK «Маруся». После размещения приложения проходят модерацию, после чего добавляются в каталог SmartMarket.

## 1 Предварительная настройка

На вышестоящем сервере необходимо создать валидный SSL-сертификат, например с помощью Let's Encrypt.

Для этого в настройках файла конфигурации Ansible **ansible-iot/vars/default.yml** укажите валидный e-mail в email:

```
vars/default.yml
certbot:
    # Использовать ли certbot для получения сертификатов Let's Encrypt
    enable: false
    # E-mail Владельца домена. Необходим для подтверждения валидности домена при получении
cepтификата Let's Encrypt
    email: test@email.com
```

После чего выполните повторную инициализацию конфигурации платформы:

```
ansible-playbook install_iot.yml
```

1

Платформа должна иметь публичный адрес в сети, а также иметь зарегистрированное доменное имя.

## 2 Создание приложения

Перейдите на страницу VK для разработчиков, выполните вход и нажмите Создать проект.

| Проекты |  | 🔁 Создать проект |
|---------|--|------------------|
|         |  |                  |

В проекте создайте приложение. Для этого нажмите **Добавить приложение**, задайте название и выберите тип. Нажмите **Создать**.

| 또 для разработчиков                                                                                                    | 🕒 Управление проектами       | 🖰 Документация |                   | Моё пространство | ~ | 0 |
|----------------------------------------------------------------------------------------------------|------------------------------|----------------|-------------------|------------------|---|---|
| <ul> <li>К проектам</li> <li>Приложения</li> <li>Авторизация</li> </ul>                                                                                                    | Проекты > Тест<br>Приложения |                | Ещё нет приложени | й                |   |   |
| Состраниции и политически и политически и п |                              |                |                   |                  |   |   |

| Создание прилож     | ения  |
|---------------------|-------|
| Название приложения | 5/100 |
| Тест2               |       |
| Тип приложения      |       |
| Умный дом с Марусей | ~     |
|                     |       |
| Назад Со            | здать |
|                     |       |

Созданное приложение отобразится на странице Приложения.

| ← К проектам                                 | Проекты > Тест                                      |                     |
|----------------------------------------------|-----------------------------------------------------|---------------------|
| Приложения                                   | Приложения                                          |                     |
| 🖵 Авторизация                                | Все приложения 🗸 Q. Поиск                           | Добавить приложение |
|                                              | <b>Е</b><br><b>Тест2</b><br>Умный Дом · ID 51580334 |                     |
|                                              | 🛞 Приватный                                         |                     |
|                                              |                                                     |                     |
|                                              |                                                     |                     |
|                                              |                                                     |                     |
| 0                                            |                                                     |                     |
| Используйте все<br>преимущества<br>платформы |                                                     |                     |
| Получите полный доступ,<br>подтвердив данные |                                                     |                     |
| Подтвердить данные                           |                                                     |                     |

Выберите приложение и заполните необходимые параметры.

| приложения                                 |                |
|--------------------------------------------|----------------|
| 51580334                                   |                |
| Название                                   |                |
| Тест2                                      | (i)            |
| Agpec API                                  |                |
| https://домен:порт/api/v1/yandex/v1.0      |                |
| Адрес страницы авторизации                 |                |
| https://домен:порт/api/v1/oauth2/authorize | $(\mathbf{i})$ |
| Адрес для получения токена                 |                |
| https://домен:порт/api/v1/oauth2/token     | (i)            |
| Адрес для обновления токена                |                |
| https://домен:порт/api/v1/oauth2/token     | (i)            |
| Авторизационный client_id                  |                |
| test123                                    | (i)            |
| Авторизационный secret                     |                |
| 965453                                     | <b>(</b> )     |
| Протокол интеграции                        |                |
| Яндекс                                     | ~              |
|                                            |                |

Задайте следующие значения:

- Название;
- Адрес API https://домен:порт/api/v1/yandex/v1.0;
- Адрес страницы авторизации https://домен:порт/api/v1/oauth2/authorize;
- Адрес для получения токена https://домен:порт/api/v1/oauth2/token;
- Адрес для обновления токена https://домен:порт/api/v1/oauth2/token;
- Авторизационный client\_id <указать свой>;
- Авторизационный secret <указать свой>;
- Протокол интеграции Яндекс.

В конфигурационном файле /vars/default.yml в разделе skills задайте следующие параметры:

- client\_id <указать свой>;
- password <указать свой>;
- App ID ID приложения;
- oauthToken можно запросить у техподдержки VK.

| /etc/ansible-iot-1.35/vars/default.yml |                                                                                                    |  |
|----------------------------------------|----------------------------------------------------------------------------------------------------|--|
| 1                                      | # Параметры проекта умного дома Mail.ru для интеграции с Марусей. Отображаются в<br>карточке проекта/приложения |  |
| 2                                      | marusya:                                                                                                    |  |
| 3                                      | enabled: true                                                                                                   |  |
| 4                                      | # Параметры для Basic Authentication                                                                            |  |
| 5                                      | <pre>clientId: "MarusyaClientIdChangeMe"</pre>                                                                  |  |
| 6                                      | <pre>password: "PasswordChangeMe"</pre>                                                                         |  |
| 7                                      | # Арр ID, который был назначен приложению VK при создании                                                       |  |
| 8                                      | <pre>appId: "MarusyaAppIdChangeMe"</pre>                                                                        |  |
| 9                                      | # OAuth-токен, который необходимо указывать при отправке уведомлений.                                           |  |
| 10                                     | oauthToken: ""                                                                                                  |  |

Повторно запустите ansible-playbook install\_iot.yml

## Техническая поддержка

Для получения технической консультации по вопросам эксплуатации оборудования ООО «Предприятие «ЭЛТЕКС» вы можете обратиться в Сервисный центр компании:

Форма обращения в приложении Eltex Home: в настройках аккаунта перейдите в «Центр поддержки». Опишите проблему в форме обращения. Электронная почта (при отсутствии учетной записи в Eltex Home): iot@eltex-co.ru Форма обратной связи на сайте: https://eltex-co.ru/support/

Servicedesk: https://servicedesk.eltex-co.ru

На официальном сайте компании вы можете найти техническую документацию и программное обеспечение для продукции ООО «Предприятие «ЭЛТЕКС», обратиться к базе знаний или оставить интерактивную заявку:

Официальный сайт компании: https://eltex-co.ru/ База знаний: https://docs.eltex-co.ru/display/EKB/Eltex+Knowledge+Base